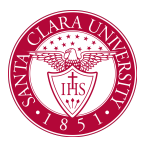

## View My Financial Aid Package

## Overview

This quick reference guide will cover how to view your financial aid package in Workday.

## Process

1. After logging into Workday, click the **Finances** icon on your home page.

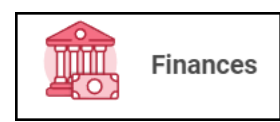

2. The **Finances** dashboard provides quick links to your account, payment, payment elections, 1098T information and financial aid.

3. Click the View Financial Aid link under the Financial Aid heading.

4. Select the **Academic Unit** (note that **Santa Clara University** is the only option for this field) and **Award Year** (e.g., 2021-2022 Award Year) for the Financial Aid Package and click the **OK** button at the bottom of the screen.

| View Financi    | al Aid                   |    |
|-----------------|--------------------------|----|
| Academic Unit * | × Santa Clara University | := |
| Award Year *    | × 2021-2022 Award Year   | := |
| ОК              | Cancel                   |    |

5. The **View Financial Aid** page is divided into 3 sections. The top left quadrant displays the Estimated Financial Aid package. This is based on estimates of your cost of attendance and financial aid eligibility.

| Estimated Financial Aid                                                          |
|----------------------------------------------------------------------------------|
| Grants and Scholarships                                                          |
| Loans                                                                            |
| Employment                                                                       |
| Total Financial Aid                                                              |
| Total Estimated Costs<br>Out of Pocket Without Loans<br>Out of Pocket With Loans |
|                                                                                  |

6. The top right quadrant displays a graphical view of the award types and estimated amount per period in the selected award year.

| -    |                     |                  |             |  |
|------|---------------------|------------------|-------------|--|
|      |                     |                  |             |  |
|      |                     |                  |             |  |
| -    |                     |                  |             |  |
|      |                     |                  |             |  |
|      |                     |                  |             |  |
|      |                     |                  |             |  |
|      |                     |                  |             |  |
|      |                     |                  |             |  |
| _    |                     |                  |             |  |
|      |                     |                  |             |  |
|      |                     |                  |             |  |
|      |                     |                  |             |  |
| 0    |                     | 2020 Fall        | 2021 Spring |  |
| Gran | ts and Scholarships | Loans Employment |             |  |

7. The bottom portion of the screen will show the Financial Aid Summary and Estimated Costs for the Award Year. Use the **Financial Aid Overview** and **Estimated Cost** tabs to view the information.

8. The **Financial Aid Overview** tab will show each of the awards, the amount offered, accepted and disbursed for each of the periods.

| 2020-2021 Award Year Summary                                                 |                                   |                  |                 |          |                           |                                   |
|------------------------------------------------------------------------------|-----------------------------------|------------------|-----------------|----------|---------------------------|-----------------------------------|
| pai known Offend                                                             |                                   |                  |                 |          |                           |                                   |
| vial Amount Accepted                                                         |                                   |                  |                 |          |                           |                                   |
|                                                                              |                                   |                  |                 |          |                           | Ct                                |
|                                                                              |                                   |                  |                 |          |                           | DI + 08 D                         |
| Academic Pariod                                                              |                                   |                  |                 |          | Arourt Offend             | Arourt Acopted                    |
| 2020 Fail                                                                    |                                   |                  |                 |          |                           |                                   |
| 2009 Spring                                                                  |                                   |                  |                 |          |                           |                                   |
|                                                                              |                                   |                  |                 |          |                           |                                   |
| Accept/Decline Awards Print Award Le<br>Amards Breakdown<br>2000 Fall Awards | tter Print College Financing Plan |                  |                 |          |                           |                                   |
| J Barra                                                                      |                                   |                  |                 |          |                           | Bi ∓ ah                           |
| Annual Type                                                                  | Loss Details                      | Annual Offerni   | Accurt Accepted | Data     | Daturas                   | nont Schestule                    |
|                                                                              |                                   |                  |                 |          | Articland Datasement Data | Anticipated Disbursionion, Amount |
| 1201920                                                                      |                                   |                  |                 | Accepted | 05132000                  |                                   |
| Scholandeb                                                                   |                                   |                  |                 | Accepted | 0415/000                  |                                   |
| Tailed Pel Dari                                                              |                                   | 1110             |                 | Acopted  | 05/16/2020                | 1000                              |
| Federal Direct Sole High Low                                                 |                                   | 100              | 1000            | Accepted | 05/15/2020                | 100                               |
| Federal Deed Uncabridge d Loon                                               |                                   |                  | 100             | Accepted | 04/15/200                 |                                   |
| Parent NUE Loan                                                              | 101010                            | 1000             |                 | Assepted | 84/15(000                 | 100                               |
| Federal Itals, 20ab                                                          |                                   |                  | 100.0           | Accepted |                           |                                   |
| Federal SEOG Over1                                                           |                                   |                  |                 | Accepted | 05/15/2020                |                                   |
| Private Attemptive Loan                                                      | Salie Mar (430405)                |                  |                 | Accepted | 06/15/2020                |                                   |
|                                                                              |                                   |                  |                 |          |                           |                                   |
| 1021 Spring Awards                                                           |                                   |                  |                 |          |                           |                                   |
| 5 bons                                                                       |                                   |                  |                 |          |                           | Bi ⊥ th                           |
| Avent Tape                                                                   | Laur Draite                       | Annual Officeral | Anount Accepted | Onten    | Tabute                    | INTESCHOL                         |
|                                                                              |                                   |                  |                 |          | Arconey Department Dev    | Articipited Disbarowneit Annual   |
| 570770                                                                       |                                   |                  |                 | ADAPAT   | Remond.                   |                                   |
| (2017)                                                                       |                                   |                  |                 | Acceptin | 62/12/203                 |                                   |
| Pederal Pell Drant                                                           |                                   |                  |                 | Accepted | 12/12/201                 |                                   |
| Federal Dred Subertine Low                                                   |                                   |                  |                 | Accepted | 10-10,503                 | 100                               |
| Partianal Direct Unsubscripted Loans                                         |                                   |                  |                 | Accepted | 12/02/023                 |                                   |
| Parent PLIN Loan                                                             | 10000                             | 100.0            |                 | Accepted | 10/10/2001                | 1000                              |
| Federal Illum Zhale                                                          |                                   |                  |                 | Acested  |                           |                                   |
| Federal SEOS Grant                                                           |                                   |                  |                 | Acousted | 10-10.2021                |                                   |
|                                                                              | Table May (1997)00                |                  |                 | Accepted | 15/93/993                 |                                   |
| Pinala Alternative Laure                                                     |                                   |                  |                 |          |                           |                                   |

9. The **Estimated Cost** tab will show the Estimated Cost for the Award Year with a breakdown per period.

|                                          |                                      | anual Ad-Derview Estimated Code           |
|------------------------------------------|--------------------------------------|-------------------------------------------|
|                                          |                                      | timated Cost Summary 2020-2021 Award Year |
|                                          |                                      | al Extended Contex 48,002,01              |
|                                          |                                      |                                           |
| El ¥ #r El 2                             |                                      |                                           |
| Total Patienates/New Institutional Cambo | Total Estimated Institutional Casity | ualienia Period                           |
|                                          |                                      | IOI Fel                                   |
|                                          |                                      |                                           |
|                                          |                                      | ur gery                                   |
| 1                                        |                                      |                                           |
|                                          |                                      | Estimated Cost Breakdown                  |
|                                          |                                      | 220 Fall Entimated Costa                  |
| 日本市内の                                    |                                      |                                           |
| Estimated New Institutional Control      | Estimated Institutional Casts        | Cost Type                                 |
|                                          |                                      | losis                                     |
| 1000                                     |                                      | Pesoná                                    |
|                                          | 1000                                 | lutur                                     |
| 10.0                                     |                                      | Tanapalalan                               |
|                                          |                                      | kort                                      |
|                                          |                                      | Mandalov Fees                             |
|                                          |                                      | Heating                                   |
|                                          |                                      | Laus Pees                                 |
| P                                        |                                      |                                           |
|                                          |                                      | 021 Spring Estimated Cests                |
| B1 V do 00 2                             |                                      |                                           |
| Estimated Nan-Institutional Conte        | Estimated Institutional Costs        | Cost Type                                 |
|                                          |                                      | Tanspolation                              |
|                                          |                                      | Pesonal                                   |
|                                          |                                      | tows                                      |
| 10                                       |                                      | Pouilig                                   |
|                                          |                                      | looks                                     |
| 10                                       | 100                                  | Mandalory Tees                            |
|                                          |                                      | Last Fws                                  |
|                                          |                                      |                                           |
|                                          |                                      | 100                                       |